|     | Firmware:   | DD-WRT v    | 3.0-r359 | 916 s | std (( | 05/11 | /18) |
|-----|-------------|-------------|----------|-------|--------|-------|------|
| me: | 22:03:45 up | 2 min, loac | laverage | e: 0. | 18, 0  | ).15, | 0.06 |
|     |             |             | WAN      | IP:   | 192.   | 168.0 | .173 |

|                                    |                                | Т             | Time: 22:03:45 | 5 up 2 min, load                  | average: 0.18, 0.15, 0.06<br>WAN IP: 192.168.0.173 |
|------------------------------------|--------------------------------|---------------|----------------|-----------------------------------|----------------------------------------------------|
| Setup Wireless Services            | Security Access Restrictions   | NAT / QoS Adn | ninistration   | Status                            |                                                    |
| Basic Setup DDNS MAC Add           | ress Clone Advanced Routing    | Networking    | innels         |                                   |                                                    |
| WAN Setup                          |                                |               |                | Help                              | more                                               |
| WAN Connection Type                |                                |               | ]              | Automatic Co                      | onfiguration - DHCP:                               |
| Connection Type                    | Automatic Configuration - DHCP | V             |                | This setting is<br>cable operator | most commonly used by<br>s.                        |
|                                    |                                |               |                | Hostname:                         |                                                    |
| Optional Settings                  |                                |               |                | Enter the host ISP.               | name provided by your                              |
| Kouter Name                        | DD-WRT                         |               |                | Domain Nam                        | e:                                                 |
| Hostname                           |                                |               |                | Enter the dom your ISP.           | ain name provided by                               |
| Domain Name                        |                                |               |                | Local IP Add                      | ress:                                              |
| MTU                                | Auto 🔻 1500                    |               |                | This is the LAN router.           | -side IP address of the                            |
| Shortcut Forwarding Engine         | Enable   Disable               |               |                | Subnet Mask                       | •                                                  |
| STP                                | Enable Disable                 |               |                | This is the sub                   | •<br>net mask of the router.                       |
| Network Setup                      |                                |               |                | DHCP Server                       |                                                    |
| Router IP                          | Das Subnet vom DD-W            | RT Router     |                | addresses.                        | er to manage your IP                               |
| Local IP Address                   | 192 168 60 1                   | K             |                | Start IP Add                      | 'ess:                                              |
| Subnet Mask                        | 255 255 255 0                  |               |                | The address ye with.              | ou would like to start                             |
| Gateway                            | 192 168 60 1                   |               |                | Maximum Dł                        | ICP Users:                                         |
| Local DNS                          | 192 168 60 1                   |               |                | You may limit<br>addresses you    | the number of<br>r router hands out. 0             |
|                                    |                                |               |                | will be handed                    | out.                                               |
| Network Address Server Settings (D | DHCP)                          |               |                | Time Setting                      | s:                                                 |
| DHCP Type                          | DHCP Server ▼                  |               |                | time (DST) per                    | ie you are in an summer<br>iod. The router can use |
| DHCP Server                        | Enable   Disable               |               |                |                                   |                                                    |
| Start IP Address                   | 192.168.60. 100                |               |                |                                   |                                                    |
| Maximum DHCP Users                 | 50                             |               |                |                                   |                                                    |
| Client Lease Time                  | 1440 min                       |               |                |                                   |                                                    |
| Static DNS 1                       | 192 168 60 1                   |               |                |                                   |                                                    |
| Static DNS 2                       | 8 8 8 8                        |               |                |                                   |                                                    |
| Static DNS 3                       | 0 0 0 0                        |               |                |                                   |                                                    |
| WINS                               |                                |               |                |                                   |                                                    |
| Use DNSMasq for DHCP               |                                |               |                |                                   |                                                    |
| Use DNSMasq for DNS                |                                |               |                |                                   |                                                    |
| DHCP-Authoritative                 |                                |               |                |                                   |                                                    |
| Forced DNS Redirection             |                                |               |                |                                   |                                                    |

12.5.2018

## DD-WRT (build 35916) - Setup

| Time Settings  |                                    |
|----------------|------------------------------------|
| NTP Client     | Enable Disable                     |
| Time Zone      | Europe/Berlin 🔻                    |
| Server IP/Name |                                    |
|                |                                    |
|                | Save Apply Settings Cancel Changes |
|                |                                    |

| etup Wireless Services             | Security Access Restrictions   | NAT / OoS       | Administration | Status                         |                                                     |
|------------------------------------|--------------------------------|-----------------|----------------|--------------------------------|-----------------------------------------------------|
| asic Settings SuperChannel         | Wireless Security MAC Eilter   |                 |                |                                |                                                     |
| Superchannel                       | wheless security MAC Filter    | WDS             |                |                                |                                                     |
| Wireless Physical Interfac         | e ath0 [2.4 GHz]               |                 |                | Help                           | more                                                |
| Physical Interface ath0 - SSID [Fo | onzoWLANWeather] HWAddr [70:4F | :57:D8:35:86] — |                | Attention: It                  | is recommended that yo<br>Settings after you change |
| Wireless Mode                      | AP 🔻                           |                 |                | a value in or<br>with the corr | der to update the fields<br>responding parameters.  |
| Wireless Network Mode              | Mixed <b>V</b>                 |                 |                |                                |                                                     |
| Channel Width                      | Full (20 MHz)                  |                 |                |                                |                                                     |
| Wireless Channel                   | Auto 🔻                         |                 |                |                                |                                                     |
| Wireless Network Name (SSID)       | → WLANWeather                  |                 |                |                                |                                                     |
| Wireless SSID Broadcast            | Enable   Disable               |                 |                |                                |                                                     |
| Advanced Settings                  |                                |                 |                |                                |                                                     |
| Radio Time Restrictions            |                                |                 |                |                                |                                                     |
| Radio Scheduling                   | Enable  Disable                |                 |                |                                |                                                     |
| Virtual Interfaces                 |                                |                 |                |                                |                                                     |
|                                    | Add                            |                 |                |                                |                                                     |

|                                     | Fir<br>Time: 22:0                                     | rmware: DD-WRT v3.0-r35916 std (05/11/18)<br>5:55 up 4 min, load average: 0.04, 0.11, 0.05<br>WAN IP: 192.168.0.173 |
|-------------------------------------|-------------------------------------------------------|----------------------------------------------------------------------------------------------------|
| Setup Wireless Services             | Security Access Restrictions NAT / QoS Administration | on Status                                                                                                    |
| Basic Settings SuperChannel         | Wireless Security MAC Filter WDS                      |                                                                                                    |
| Wireless Security ath0              |                                                       | Help more                                                                                                    |
| Physical Interface ath0 SSID [Fonzo | WLANWeather] HWAddr [70:4F:57:D8:35:86]               | Security Mode:                                                                                                    |
| Security Mode                       | WPA2 Personal                                         | You may choose from Disable, WEP,<br>WPA Personal, WPA Enterprise, or                                               |
| WPA Algorithms                      | AES V                                                 | must use the same security mode.<br>With N-Mode you must use                                                        |
| WPA Shared Key                      | • Unmask                                              | WPA2/AES.                                                                                                    |
| Key Renewal Interval (in seconds)   | 3600 (Default: 3600, Range: 1 - 99999)                |                                                                                                    |
| Disable EAPOL Key Retries           | Enable   Isable                                       |                                                                                                    |
| Custom Config                       |                                                       |                                                                                                    |
|                                     |                                                       |                                                                                                    |
|                                     |                                                       |                                                                                                    |
|                                     |                                                       |                                                                                                    |
|                                     |                                                       |                                                                                                    |
|                                     | Save Apply Settings                                   |                                                                                                    |

| Firmware: DD-WRT v3.0-r35916 std (05/11/18)             |
|---------------------------------------------------------|
| Time: 22:06:46 up 5 min, load average: 0.01, 0.09, 0.05 |
| WAN IP: 192.168.0.173                                   |

|                               |                         |                     |                   | WAN IP: 192.168.0.17  |
|-------------------------------|-------------------------|---------------------|-------------------|-----------------------|
| Setup Wireless Ser            | vices Security Access R | estrictions NAT / Q | oS Administration | Status                |
| Services VPN Hotsp            | pot                     |                     |                   |                       |
| Services Managemen            | , i                     |                     |                   | Haln more             |
|                               | 16                      |                     |                   | norp norc             |
| DHCP Client                   |                         |                     |                   |                       |
| Set Vendorclass               |                         |                     |                   |                       |
| Request IP                    |                         |                     |                   |                       |
|                               |                         |                     |                   |                       |
| DHCP Server                   |                         |                     |                   |                       |
| Use JFFS2 for client lease DB | (Not mounted)           |                     |                   |                       |
| Use NVRAM for client lease DE | 3                       |                     |                   |                       |
| Used Domain                   | WAN V                   |                     |                   |                       |
| LAN Domain                    |                         |                     |                   |                       |
| Additional DHCPd Options      |                         |                     |                   |                       |
|                               |                         |                     |                   |                       |
|                               |                         |                     |                   |                       |
|                               |                         |                     |                   |                       |
| Static Leases                 |                         |                     |                   | Lier die MAC          |
| MAC Address                   | Hostname                | IP Address          | Client Lease Time | Adressen              |
| 11:12:13:14:15:16             | WetterStation           | 192.168.60.xxx      | 720 min           | von der Wetterstation |
| 12:13:14:15:16:17             | ObserverIP              | 192.168.60.xxx      | 720 min           | und falls vorhanden   |
|                               | Add Remove              | 1                   |                   | Dann werden denen     |
|                               |                         | 1                   |                   | immer die             |
| DNSMasq                       |                         |                     |                   | angegebenen           |
| DNSMasq                       | Enable Disable          |                     |                   | iP zugewiesen.        |
| Cache DNSSEC data             | 🔍 Enable 💿 Disable      |                     |                   |                       |
| Local DNS                     | 🔍 Enable 🔍 Disable      |                     |                   |                       |
| No DNS Rebind                 | Enable Disable          |                     |                   |                       |
| Query DNS in Strict Order     | 🖲 Enable 🔵 Disable      |                     |                   |                       |
| Add Requestor MAC to DNS Q    | uery 💛 Enable 🖲 Disable |                     |                   |                       |
| Additional DNSMasq Options    |                         |                     |                   |                       |
|                               |                         |                     |                   |                       |
|                               |                         |                     |                   |                       |
|                               |                         |                     |                   |                       |
|                               |                         |                     |                   |                       |
| SES / AOSS / EZ-SETUP / W     | NPS Button              |                     |                   |                       |
| Turning off radio             | 🔍 Enable 🖲 Disable      |                     |                   |                       |
| Secure Shell                  |                         |                     |                   |                       |
| SSHd                          | Enable Disable          |                     |                   |                       |
| SSH TCP Forwarding            | Enable Isable           |                     |                   |                       |
|                               |                         |                     |                   |                       |

12.5.2018

| (huild | 25046 | Comico |
|--------|-------|--------|
| Dulla  | 22210 |        |

| 2.5.2018            | 1                           | DD-WRT (build 35916) - Ser | IVICES |  |
|---------------------|-----------------------------|----------------------------|--------|--|
| Password Login      | Enable Disable              |                            |        |  |
| Port                | 22                          | (Default: 22)              |        |  |
| Authorized Keys     |                             |                            |        |  |
|                     |                             |                            | //     |  |
| System Log          |                             |                            |        |  |
| Syslogd             | 🔍 Enable 💿 Disable          |                            |        |  |
| Remote Server       |                             |                            |        |  |
| Telnet              |                             |                            |        |  |
| Telnet              | Enable Disable              |                            |        |  |
| WAN Traffic Counter |                             |                            |        |  |
| ttraff Daemon       | Enable O Disable            |                            |        |  |
| Save                | Apply Settings Cancel Chang | Reboot Router              |        |  |

| Firm<br>Time: 22:07:                                                                                                    | ware: DD-WRT v3.0-r35916 std (05/11/18<br>32 up 5 min, load average: 0.00, 0.07, 0.04<br>WAN IP: 192.168.0.17                                                      |
|----------------------------------------------------------------------------------------------------|----------------------------------------------------------------------------------------------------|
| Setup   Wireless   Services   Security   Access Restrictions   NAT / QoS   Administration     Management   Keep Alive   Commands   WOL   Factory Defaults   Firmware Upgrade   I                                                                                                    | Status                                                                                                    |
| Diagnostics                                                                                                    | Help more                                                                                                    |
| Command Shell<br>Commands                                                                                                    | <b>Commands:</b><br>You can run command lines via the<br>web interface. Fill the text area with<br>your command and click <i>Run</i><br><i>Commands</i> to submit. |
|                                                                                                    |                                                                                                    |
| Firewall<br>iptables -t nat -A PREROUTING -s 192.168.60.xxx -p tcpdport 80 -j DNATto-<br>destination 192.168.xxx.xxx:45000<br>iptables -t nat -A PREROUTING -s 192.168.60.xxx -p tcpdport 80 -j DNATto-<br>destination 192.168.xxx.xxx:46000<br>iptables -t nat -A POSTROUTING -j MASQUERADE | Das sind die iptables<br>Einträge.                                                                                                    |
| Edit                                                                                                    |                                                                                                    |
| Run Commands Save Startup Save Shutdown Save Firewall   Save Custom Script                                                                                                    |                                                                                                    |

## rote iptables line für Wetterstation

Blau line optional falls auch ein ObserverIP umgebogen werden soll

Die Iptables lines im Textfeld Commands eintragen und Save Firewall anklicken.